- 1. Ο Διαχειριστής Ψηφιακών Πιστοποιητικών (ΔΨΠ) για τη χορήγηση Ψηφιακών Πιστοποιητικών (ΨΠ) σε δικαιούχους του Φορέα του, επιλέγει:
- **α)** Από το αριστερό κάθετο μενού «**Ο φορέας μου**»
- β) Την καρτέλα «Διάθεση ψηφιακών πιστοποιητικών»
- γ) «Νέο ψηφιακό πιστοποιητικό»

| Κεντρικό ΣΗΔΕ - Εφαρμογή Διαχείρισης                               | 🛄 ΥΠΟΥΡΓΕΙΟ ΔΙΚΑΙΟΣΥΝΗΣ                                                                                                    | 21 Hold Constants of |
|--------------------------------------------------------------------|----------------------------------------------------------------------------------------------------|----------------------|
| 🚰 Αρχική<br>🗒 Ο φορέας μου                                         |                                                                                                    |                      |
|                                                                    | <ul> <li>Στοιχεία φορέα Διάθεση ψηφιακών πιστοποιητικών</li> <li>Όνομα</li> <li>ΑΦΜ</li> <li>Επιάθετο</li> <li>ΑΦΜ</li> <li>Κατάσταση</li> <li>Φορέας</li> <li>Επιλογή φορέα</li> <li>Τγινε ανάκληση και επανέκδοση</li> <li>Αναζήτηση μόνο στο Φορέα μου ή τον επιλεγμένο Φορέα</li> </ul> |                      |
|                                                                    | • Νέο ψηφιακό πιστοποιητικό Δε βρέθηκαν αποτελέσματα                                                                                                    | :ήτηση               |
| ② Επίλυση προβλημάτων  <br>Αλλαγή κωδικού ΨΥ  <br>Συγχρονισμός ΟΤΙ | ΕΛΛΗΝΙΚΗ ΔΗΜΟΚΡΑΤΙΑ     Τουργείο Ψοφαιαίς Οιασιβέρησης                                                                                                    | Version 2.0.1        |

### 2. Ο ΔΨΠ συμπληρώνει:

### Τον **ΑΦΜ** και το **email** του δικαιούχου Ψηφιακού Πιστοποιητικού και πατάει τον **φακό**

| Κεντρικό ΣΗΔΕ - Εφαρμογή Διαχείρισης                             | 🗮 ΥΠΟΥΡΓΕΙΟ ΔΙΚΑΙΟΣΥΝΗΣ                                                                                                    | 22 in the Statement of |
|------------------------------------------------------------------|----------------------------------------------------------------------------------------------------|------------------------|
|                                                                  | ΨΤΟΥΡΓΕΙΟ ΔΙΚΑΙΟΣΥΝΗΣ         Φορέας:       ΨΤΙΟΥΡΓΕΙΟ ΔΙΚΑΙΟΣΥΝΗΣ         Διαθέσιμα Ψ.Π:       • • • • • • • • • • • • • • • • • • • |                        |
| 🚱 Επίλυση προβλημάτων   🎤 Αλλαγή κωδικού ΨΥ   🖨 Συγχρονισμός ΟΤΡ | Έναρξη διαδικασίας ΕΛΛΗΝΙΚΗ ΔΗΜΟΚΡΑΤΙΑ<br>Υπουργείο Ψισφιακές Διακύβέρνησης                                                           | Version 2.0.1          |

# **3.** Γίνεται αναζήτηση στοιχείων και συμπληρώνεται αυτόματα ο Φορέας, το Επώνυμο, το Όνομα και το Πατρώνυμο

| Κεντρικό                            | ΣΗΔΕ - Εφαρμογή Διαχείρισης   | 🗮 ΥΠΟΥΡΓΕΙΟ ΔΙΚΑΙΟΣΥΝΗΣ                                                                                                    | ALC: NUMBER OF A SALES |
|-------------------------------------|-------------------------------|----------------------------------------------------------------------------------------------------|------------------------|
| Αρχική Ο φορέας μου                 |                               | <ul> <li>Φορέας: Η ΥΠΟΥΡΓΕΙΟ ΔΙΚΑΙΟΣΥΝΗΣ</li> <li>Εποπτετώνν φορέας: Η ΥΠΟΥΡΓΕΙΟ ΔΙΚΑΙΟΣΥΝΗΣ</li> <li>Διαθέσιμα Ψ.Π: Η Η Η</li> <li>Διαθέσιμα Ψ.Π: Η Η Η</li> <li>Παρακαλούμε συμπληρώστε το υπηρεσιακό email και το ΑΦΜ του υπαλλήλου ώστε να ξεκινήσει η διαδικασία έκδοσης ΨΠ.</li> </ul> |                        |
|                                     |                               | Ονομα Πατρός<br>Υπηρεσιακό Τηλέφωνο<br>Κινητό Τηλέφωνο<br>Ματικοτίας                                                                                                    |                        |
| 🧐 Επίλυση προβλημάτων   🎤 Αλλαγή κω | δικού ΨΥ   😂 Συγχρονισμός ΟΤΡ | EAAHNIKH AHMOKPATIA                                                                                                    |                        |

### 4. Ο ΔΨΠ συμπληρώνει:

- α) Το υπηρεσιακό τηλέφωνο και το κινητό τηλέφωνο
- **β)** Πατάει το κουμπί «*Έναρξη διαδικασίας*»

| Кеутри                             | ικό ΣΗΔΕ - Εφαρμογή Διαχείρισης | 🛄 ΥΠΟΥΡΓΕΙΟ ΔΙΚΑΙΟΣΥΝΗΣ                                                   | 22 BINDED SCHARMAN |
|------------------------------------|---------------------------------|---------------------------------------------------------------------------|--------------------|
| 🛣 Αρχική                           |                                 |                                                                           |                    |
| 👖 Ο φορέας μου                     |                                 | Φορέας: 👖 ΥΠΟΥΡΓΕΙΟ ΔΙΚΑΙΟΣΥΝΗΣ                                           |                    |
|                                    |                                 | Εποπτεύων φορέας: 🛛 👖 ΥΠΟΥΡΓΕΙΟ ΔΙΚΑΙΟΣΥΝΗΣ                               |                    |
|                                    |                                 | Διαθέσιμα Ψ.Π.: 🔅 🛄 🏧                                                     |                    |
|                                    |                                 |                                                                           |                    |
|                                    |                                 | Παρακαλούμε συμπληρώστε το υπηρεσιακό email και το ΑΦΜ του υπαλλήλου ώστε |                    |
|                                    |                                 | να ξεκινήσει η διαδικασία έκδοσης ΨΠ.                                     |                    |
|                                    |                                 |                                                                           |                    |
|                                    |                                 |                                                                           |                    |
|                                    |                                 | Διεύθυνση Ε-Mail *                                                        |                    |
|                                    |                                 |                                                                           | -X                 |
|                                    |                                 |                                                                           |                    |
|                                    |                                 | Επώνυμο                                                                   |                    |
|                                    |                                 |                                                                           |                    |
|                                    |                                 | Όνομα                                                                     |                    |
|                                    |                                 | Όνομα Πατρός                                                              |                    |
|                                    |                                 |                                                                           |                    |
|                                    |                                 | Υπηρεσιακό Τηλέφωνο                                                       |                    |
|                                    |                                 | Κινητό Τηλέφωνο                                                           |                    |
|                                    |                                 |                                                                           |                    |
|                                    |                                 |                                                                           |                    |
|                                    |                                 | 🛃 Έναρξη διαδικασίας                                                      |                    |
|                                    |                                 |                                                                           |                    |
| 🚱 Επίλυση προβλημάτων   🎤 Αλλαγή ι | κωδικού ΨΥ   🖨 Συγχρονισμός ΟΤΡ | EAAHNIKH AHMOKPATIA<br>Ynoupycio <sup>un</sup> oparkic diasuglipmanc      | Version 2.0.1      |

Υπουργείο Δικαιοσύνης/Διεύθυνση Ηλεκτρονικής Διακυβέρνησης – Έκδοση ΨΠ

#### 5. Αποστέλλεται μήνυμα ηλεκτρονικού ταχυδρομείου στον δικαιούχο ώστε να εγκρίνει την έκδοση ΨΠ

| ΕΡΣΗΔΕ<br>Ινατιρια Ιδιατηρουσής Δασιλάρησης Κτρηφορια Κεντρικό ΣΗΔΕ - Εφαρμογή Διαχείρισης |                                             |                                  | 🗒 ΥΠΟΥΡΓΕΙΟ ΔΙΚΛ                                        | αιοσγνησ       | <b>41</b>                                | атап споредациона н |
|--------------------------------------------------------------------------------------------|---------------------------------------------|----------------------------------|---------------------------------------------------------|----------------|------------------------------------------|---------------------|
| 🛣 Αρχική<br>🞚 Ο φορέας μου                                                                 | 🧭 Το email απεστάλη στο χρήστη () 🌇 🎼 📫 📭). |                                  |                                                         |                |                                          |                     |
|                                                                                            | 👖 ΥΠΟΥ                                      | ργειο δικαιόση                   | ΝΗΣ                                                     | 1115           |                                          |                     |
|                                                                                            | ι Στοιχεία σ                                | ρορέα 🌲 Διάθεση ψηφιακι          | ύν πιστοποιητικών                                       |                |                                          |                     |
|                                                                                            | Όνομα                                       |                                  |                                                         | Επίθετο        |                                          |                     |
|                                                                                            | ΑΦΜ                                         |                                  |                                                         | Email          |                                          |                     |
|                                                                                            | Κατάσταση                                   |                                  | •                                                       | Φορέας         | Επιλογή φορέα                            |                     |
|                                                                                            | Λόγος Ανάκλ                                 | νησης                            | •                                                       | Έγινε ανάκλησι | και επανέκδοση 🔲                         |                     |
|                                                                                            |                                             |                                  |                                                         | Αναζήτηση μόν  | ο στο Φορέα μου ή τον επιλεγμένο Φορέα 📕 |                     |
|                                                                                            | <b>+</b> Νέο ψηφια                          | ακό πιστοποιητικό                |                                                         |                | 🔀 🍸 🔍 Αναζήτηση                          |                     |
| π                                                                                          | А.Ф.М.                                      | Ονοματεπώνυμο / Email            | Φορέας                                                  | Κατάστασ       | 1                                        |                     |
|                                                                                            | an constant                                 | ones acons<br>ana distanggi saya | ΥΠΟΥΡΓΕΙΟ ΔΙΚΑΙΟΣΥΝΗΣ<br>Αρχή εγγραφής                  | Ο Αναμένε      | ται ο έλεγχος των στοιχείων του χρήστη 📃 |                     |
|                                                                                            | 5                                           |                                  |                                                         |                |                                          |                     |
| Θ Επίλυση προβλημάτων   P Αλλαγή κωδικού ΨΥ   C Συγχρονισμός ΟΤΡ                           |                                             |                                  | ΕΛΛΗΝΙΚΗ ΔΗΜΟΚΡΑΤΙΑ<br>/πουργείο Ψηφιακής Διακυβέρνησης |                |                                          | Version 2.0.1       |
| 13/4/2021 Yr                                                                               | τουργείο Δικ                                | αιοσύνης/Διεύθυνση               | Ηλεκτρονικής Διακι                                      | υβέρνησης -    | - Έκδοση ΨΠ 5                            |                     |

6. Ο δικαιούχος ΨΠ λαμβάνει μήνυμα ηλεκτρονικού ταχυδρομείου ώστε να ξεκινήσει τη διαδικασία έκδοσης του Ψηφιακού του Πιστοποιητικού. Επιλέγει «Έναρξη» και στη συνέχεια εισάγει τους κωδικούς του στο TAXISNet.

Έγκριση αίτησης έκδοσης ψηφιακού πιστοποιητικού

Αγαπητέ/ή

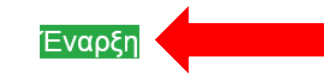

Αν αντιμετωπίσετε κάποιο πρόβλημα στην διαδικασία, επισκεφτείτε τη <u>σελίδα υποστήριξης</u>. Σας ευχαριστούμε, Υπουργείο Ψηφιακής Διακυβέρνησης 7α. Εφόσον ολοκληρωθεί το προηγούμενο βήμα, ο ΔΨΠ μπορεί να δει στην καρτέλα του δικαιούχου
 ΨΠ ότι εκκρεμεί η έγκριση έκδοσης. Για να το δει αυτό, επιλέγει «Ο φορέας μου», «Διάθεση
 Ψηφιακών Πιστοποιητικών» και «Λεπτομέρειες».

| ο Στοινε           | ία φορέα                                           | ατοιρτικά                                  | стнае             |                             |
|--------------------|----------------------------------------------------|--------------------------------------------|-------------------|-----------------------------|
| Όνομα              | τηφιακά που                                        |                                            | Επίθετο           |                             |
| Email              | Der                                                |                                            | Κατάσταση         |                             |
| Φορέας             | Επιλογή φορέα                                      |                                            | 🚽 Λόγος Ανάκλησης |                             |
|                    | 🗖 Αναζήτηση μόνο στο Φορ                           | ά μου ή τον επιλεγμένο Φ                   | ορέα              | 🗖 Έγιζανάκληση και επανέκδο |
| =0<br>=0           |                                                    |                                            |                   |                             |
| <b>∔</b> Νέο ψη    | ιφιακό πιστοποιητικό 🛛 🌲 Μα                        | ιζική έκδοση πιστοποιητικ                  | νù                | 🗴 🍸 🭳 Αναζήτησι             |
| + Νέο ψη<br>Α.Φ.Μ. | ιφιακό πιστοποιητικό 🔅 Μα<br>Ονοματεπώνυμο / Email | ιζική έκδοση πιστοποιητικ<br><b>Φορέας</b> | ών<br>Κατάσταση   | 🗴 🍸 🭳 Αναζήτησ              |

### **7β.** Ο ΔΨΠ, εφόσον ταυτοποιήσει τον δικαιούχο, επιλέγει «Έγκριση έκδοσης».

| Κεντρικό ΣΗΔΕ - Εφαρμογή Διαχείρισης                            |                                                                                                    | 🖩 ΥΠΟΥΡΓΕΙΟ ΔΙΚΑΙΟΣΥΝΗΣ                                                                                                    | 22 ammunive autoria                                                                                                    |
|-----------------------------------------------------------------|----------------------------------------------------------------------------------------------------|----------------------------------------------------------------------------------------------------|----------------------------------------------------------------------------------------------------|
| 希 Αρχική<br>🗒 Ο φορέας μου                                      | FFF II Ssall                                                                                                    | 盲 Ακύρωση                                                                                                    | διαδικασίας έκδοσης ΨΠ Έγκριση έκδοσης                                                                                 |
|                                                                 | Ψηφιακό πιστοποιητικό: Κατάσταση: Α.Φ.Μ.: Α.Δ.Τ.: Serial: Ονοματεπώνυμο: Πατρώνυμο: Εmail: Όνομα χρήστη: Υπηρεσιακό τηλέφωνο:                                                                                                    | Ο Μ Αναμένεται η έγκριση της αίτησης έκδοσης τ<br>ασ••• ****<br>• ******<br>• *******<br>• ******<br>• ******<br>• ******<br>• ******<br>• ********** | νπογρτειο ΔΙΚ ΣΥΝΗΣ<br>ου πιστοποιητικού<br>Από τον Αριθμό<br>Δελτίου Ταυτότητας,<br>ο ΔΨΠ ταυτοποιεί<br>τον δικαιούχο |
|                                                                 | <ul> <li>Τοτορικό αίτησης</li> <li>Ημέρα και ώρα Περιγραφή</li> <li>Τ΄ Τ΄ Τ΄ Τ΄ Τ΄ Τ΄ Αλλαγή κατάστασης: Α</li> <li>Τ΄ Τ΄ Τ΄ Τ΄ Τ΄ Τ΄ Τ΄ Πραγματοποιείται έλει</li> <li>Τ΄ Τ΄ Τ΄ Τ΄ Τ΄ Τ΄ Τ΄ Τ΄ Τ΄ Προσπάθεια ταυτοπο</li> </ul> | Αναμένεται η έγκριση της αίτησης έκδοσης του πιστοτ<br>γχος μεταξύ των στοιχείων της αστυνομίας και του ta<br>ήσης στοιχείων χρήστη από την Αστυνομία (searchid                                                                                                    | Θ       Δ       Ξ       Ξ         τοιητικού       axisnet                                                              |
| 🕜 Επίλυση προβλημάτων   🔑 Αλλαγή κωδικού ΨΥ   😅 Συγχρονισμός ΟΤ | P (B)                                                                                                    |                                                                                                    | Version 2.0.1                                                                                                    |

### 7γ. Επιβεβαιώνει την έκδοση των πιστοποιητικών επιλέγοντας «Έγκριση»

| Εφαρμογή Διαχείρισης                                           | Η ΥΠΟΥΡΓΕΙΟ ΔΙΚΑΙΟΣΥΝΗΣ                                                                                                    | The second contraction of the |
|----------------------------------------------------------------|----------------------------------------------------------------------------------------------------|-------------------------------|
| 😤 Αρχική                                                       |                                                                                                    |                               |
| 📕 Ο φορέας μου                                                 |                                                                                                    |                               |
|                                                                | Ψηφιακό πιστοποιητικό: Ναι Αλλαίο ΔΙΚΑΙΟΣΥΝΙ                                                                                                    | łΣ                            |
|                                                                | ης έκδοσης του πιστοποιητικού                                                                                                    |                               |
| 그는 것 같은 것 같은 것 같은 것 같은 것 같은 것 같은 것 같은 것 같                      | Είστε σίγουρος/η;                                                                                                    |                               |
|                                                                | Με βάση την εγκύκλιο 25321 ΕΞ 2020/15-9-2020<br>και τα καθήκοντά μου ως Διαχειριστής Ψηφιακών<br>Πιστοποιητικών, με την ενεργοποίηση της<br>συγκεκριμένης επιλογής επιβεβαιώνω ότι έχω<br>ταυτοποιήσει με φυσική παρουσία το Φυσικό<br>Πρόσωπο <sup>•</sup> •••••••••••••••••••••••••••••••••• | 1                             |
|                                                                | Έγκριση Ακύρωση                                                                                                    |                               |
|                                                                | 📲 📲 💷 🗚 Αλλαγή καταστασής: Αναμενεται ή εγκρισή της αιτήσης εκοσσής του πιστοποιητικού                                                                                                    |                               |
|                                                                | 😳 🔢 👾 📜 Πραγματοποιείται έλεγχος μεταξύ των στοιχείων της αστυνομίας και του taxisnet                                                                                                    |                               |
|                                                                | 🕐 💷 🐛 📲 Ματαιτόποίηση του χρήστη στο σύστημα της Αστυνομίας ολοκληρώθηκε επιτυχώς!                                                                                                    |                               |
|                                                                | - ΙΙ - Ι - Ι - Προσπάθεια ταυτοποίησης στοιχείων χρήστη από την Αστυνομία (searchIdentitiesById) με ΑΔΤΞ Ι - Εστ                                                                                                    |                               |
| Θ Επίλυση προβλημάτων   P Αλλαγή κωδικού ΨΥ   C Συγχρονισμός Ο |                                                                                                    | Version 2.0.1                 |

### **8α.** Αποστέλλεται **νέο μήνυμα ηλεκτρονικού ταχυδρομείου στον δικαιούχο** ώστε να εγκρίνει την έκδοση ΨΠ. Εφόσον συμφωνεί με τα αναγραφόμενα στοιχεία, επιλέγει «*Αποδέχομαι*» και **εισάγει εκ νέου τους κωδικούς TAXISNet**.

| 757 - ΚΣΗΔΕ: Έγκριση αίτησης έκδοσης ψηφιακού πιστοποιητικού<br>Αποστολέας Κεντρικό ΣΗΔΕ - Εφαρμογή Διαχείρισης よ<br>Παραλήπτης του τοι του του του του του του του του του του                                                                                                    |
|----------------------------------------------------------------------------------------------------|
| ΠΡΟΣΟΧΗ: Αυτό το μήνυμα ηλεκτρονικού ταχυδρομείου προέρχεται από τον αποστολέα 'Κεντρικό ΣΗΔΕ - Εφαρμογή Διαχείρισης <shde@mindigital-shde.gr>' που είναι εκτός του οργανισμού. Μην κάνετε κλικ σε συνδέσεις ή μην ανοίξετε συνημμένα, εκτός εάν αναγνωρίζετε τον αποστολέα και<br/>γνωρίζετε ότι το περιεχόμενο είναι ασφαλές.</shde@mindigital-shde.gr>                                                                                                    |
| Επιβεβαίωση στοιχείων έκδοσης ψηφιακού πιστοποιητικού                                                                                                    |
| Αγαπητέ/ή 📲 📭 🖬 📲 📲 🐂 ',<br>Παρακάτω φαίνονται τα προσωπικά σας στοιχεία, όπως αυτά εξήχθησαν από τον Φορολογικό Μητρώο της Ελληνικής Αστυνομίας                                                                                                    |
| Α.Δ.Τ.:<br>Επόνυμο (λατικά):<br>Επόνυμο (λατικά):<br>Επόνυμο (λατικά):<br>Επόνυμο (λατικά):<br>Επόνυμο (λατικά):<br>Επόνυμο (λατικά):<br>Επόνομο Παρός (λατικά):<br>Επό τη προτοχία (λατικά):<br>Επό τη ματοδοχής της αίτησης Δόδοσης Ψ.Π. θα ανακατατυθυνθέτε σε αντίστοχη θέδη επολογίζη του δικού σας μοναδικού ανόματος χρήση (lusename), κοθώς και της μέθδου απόκτησης OTP. Αν τα παραπόνω στοιχεία έναι σωστά και συμφωνέτε να ακδοθεί το αντίστοχο ψηφιακά πιστοποιητικό<br>για τοδας ακοδυθέησε το σύνδεσμο <sup>2</sup> Αποδέχομα:<br>Μετά το πέρας της παραπάνω προθεσμίας η αίτηση θα ακυρωθεί αυτόματα.<br>Αν ανημετιωπίσετε κάποιο πρόβλημα στην διαδικασία, επισκεφτίτε τη αγύδα υποστήμδης.<br>Σας ειχαραποτόμ.<br>Υπουρχείο Ψηφιακής Διακυβέρνησης |
|                                                                                                    |

### 8β. Ο δικαιούχος

- 1. Εισάγει το όνομα χρήστη που επιθυμεί.
- 2. Επιλέγει τη μέθοδο ΟΤΡ (προτείνεται η επιλογή μέσω συσκευής smartphone).
- 3. Διορθώνει (εφόσον απαιτείται) το κινητό του τηλέφωνο & το τηλέφωνο εργασίας.
- 4. Συμπληρώνει προαιρετικά τη διεύθυνση κατοικίας

# Σημειώνεται ότι η μέθοδος ΟΤΡ <u>δεν</u> μπορεί να αλλάξει μελλοντικά

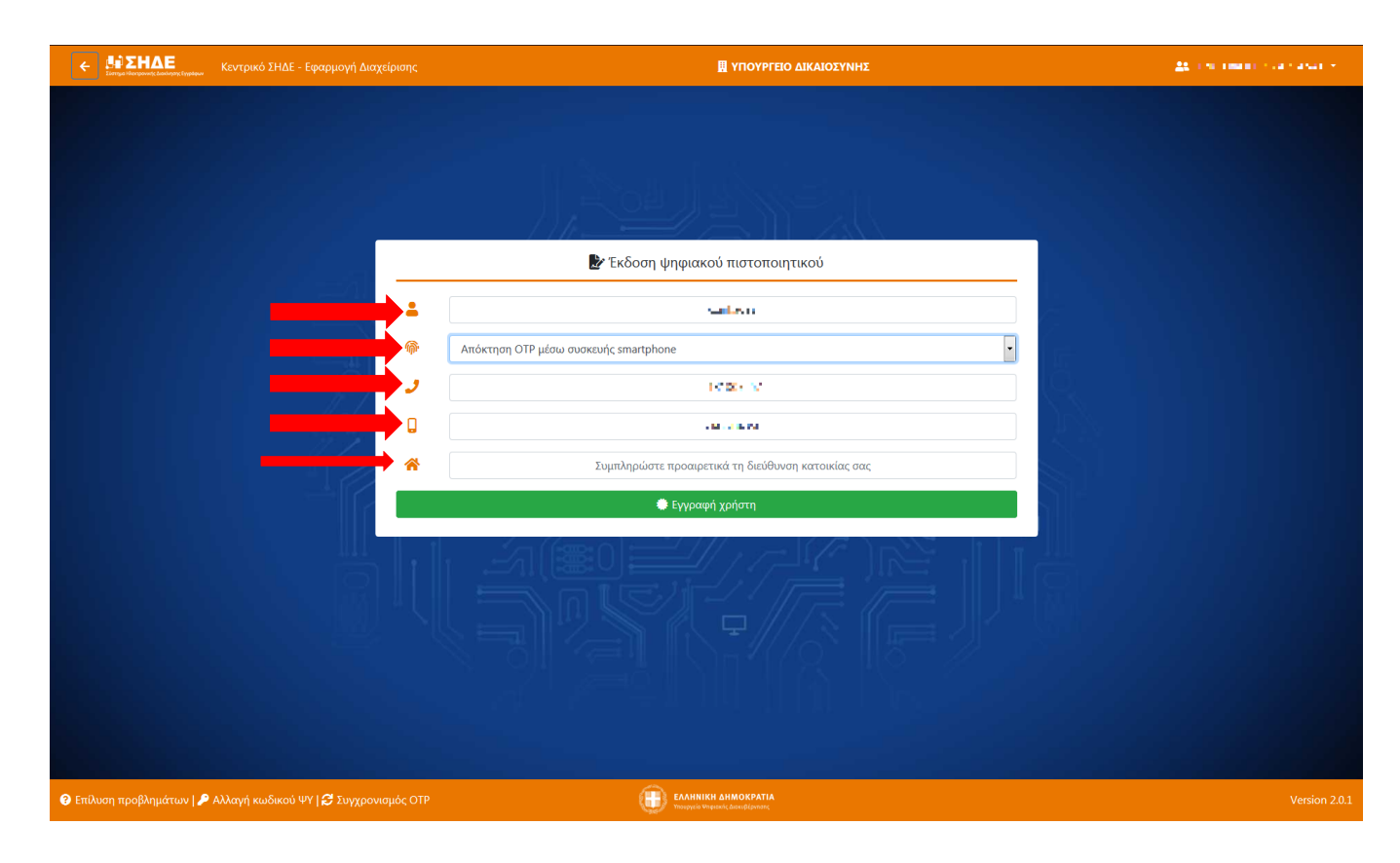

# Ο δικαιούχος ΨΠ μπορεί να χρησιμοποιήσει οποιοδήποτε όνομα χρήστη (username) επιθυμεί, εφόσον το όνομα χρήστη:

- α) Αποτελείται από 4-20 χαρακτήρες
- β) Χρησιμοποιούνται μόνο λατινικά γράμματα (a-z, A-Z), αριθμοί και δυνητικά το σύμβολο «.»
- γ) Ξεκινάμε με γράμμα (Αποδεκτά ονόματα χρήστη είναι π.χ. τα gpapadopoulos, kostas.nikolaou, giannis1925)

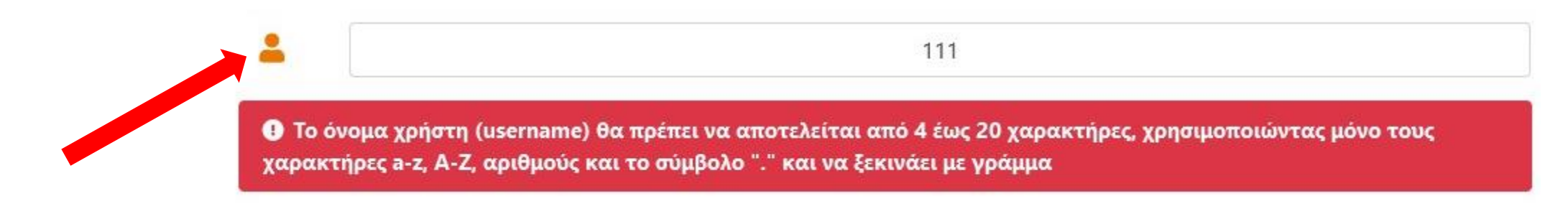

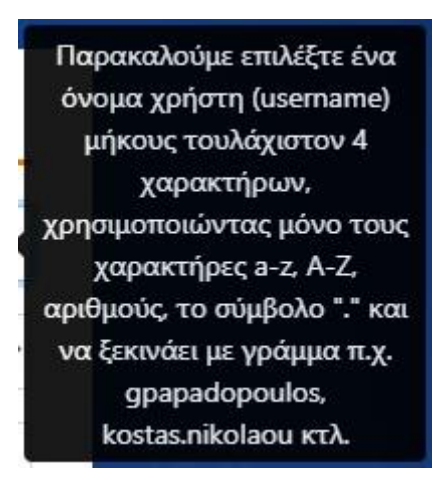

## 22. Επιβεβαιώνει τα στοιχεία και επιλέγει «Εγγραφή»

|             | Α. Σύστημα Ηλικτρονικής Διακίνησης Εγγράφων |                                        | 🗒 ΥΠΟΥΡΓΕΙΟ ΔΙΚΑΙΟΣΥΝΗΣ                                 | 25 STREAMORT THE WARE - |
|-------------|---------------------------------------------|----------------------------------------|---------------------------------------------------------|-------------------------|
|             |                                             |                                        | Εντραφής του Χρήστη, η οποία δεν μπορεί να<br>διακοπεί. |                         |
| <b>3</b> Επ | λυση προβλημάτων   🔑                        | Αλλαγή κωδικού ΨΥ   🖨 Συγχρονισμός ΟΤΡ |                                                         | Version 2.0.1           |

### 23. Ο λογαριασμός του στην εφαρμογή ΚΣΗΔΕ έχει δημιουργηθεί επιτυχώς

| •     |                      | Κεντρικό ΣΗΔΕ  | - Εφαρμογή Διαχείρισης  | 🖩 ΥΠΟΥΡΓΕΙΟ ΔΙΚΑΙΟΣΥΝΗΣ                                                                                          | 22 3 10 (10 00 C) (10 00 C) |
|-------|----------------------|----------------|-------------------------|----------------------------------------------------------------------------------------------------|-----------------------------|
|       |                      |                |                         | Επιτυχής δημιουργία λογαριασμού για τον χρήστη <b>το π</b> . Θα ειδοποιηθείτε με email για τα<br>επόμενα βήματα. |                             |
|       |                      |                |                         | C Αποσύνδεση από το taxisnet                                                                                     |                             |
|       |                      |                |                         |                                                                                                    |                             |
|       |                      |                |                         |                                                                                                    |                             |
|       |                      |                |                         |                                                                                                    |                             |
| 🕑 Επι | λυση προβλημάτων   🎤 | Αλλαγή κωδικού | ΨΥ   🖨 Συγχρονισμός ΟΤΡ |                                                                                                    | Version 2.0.1               |

## 9i. Εφόσον ο δικαιούχος ΨΠ, έχει επιλέξει ως μέθοδο ΟΤΡ τη συσκευή smartphone...

λαμβάνει ένα νέο mail το οποίο πρέπει να φυλάξει!!

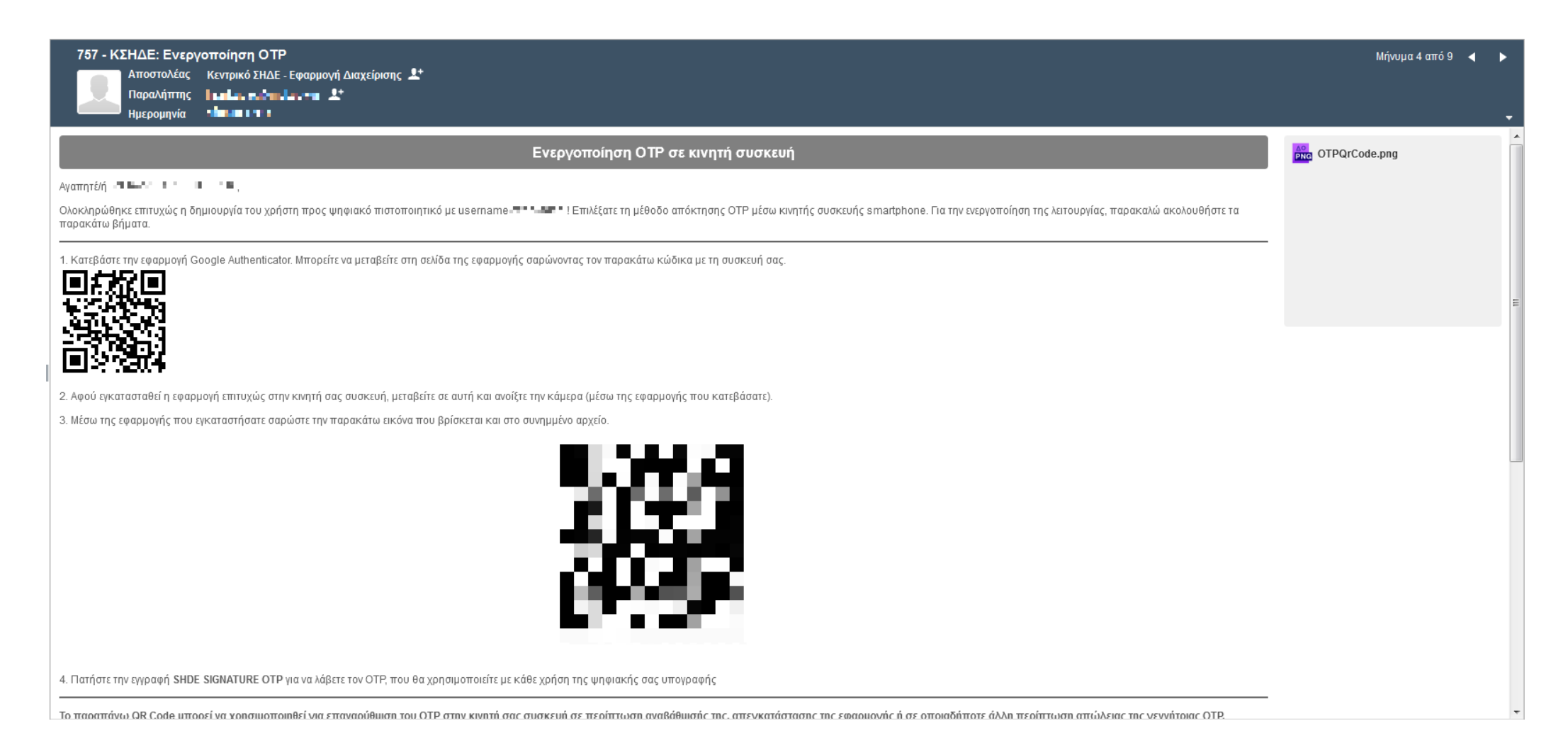

# 9i. Εφόσον δικαιούχος, έχει επιλέξει ως μέθοδο ΟΤΡ τη συσκευή smartphone...

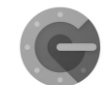

Το πρώτο QR Code χρησιμεύει ώστε να εγκατασταθεί στη smartphone συσκευή του ο Επαληθευτής Google. (εναλλακτικά η εγκατάσταση του Επαληθευτή Google μπορεί να γίνει απευθείας από το Play Store ή το App Store) Το δεύτερο QR Code χρησιμεύει ώστε να συνδεθεί η συγκεκριμένη συσκευή smartphone με την εφαρμογή του ΚΣΗΔΕ

| 757 - ΚΣΗΔΕ: Ενεργοποίηση ΟΤΡ<br>Αποστολέας Κεντρικό ΣΗΔΕ - Εφαρμογή Διαχείρισης L*<br>Παραλήπτης Ιμημη, μ. μ. μ. μ. μ. μ. μ. μ. μ. μ. μ. μ. μ.                                                                                                  | Μήνυμα 4 από 9 🔌 🕨 |
|----------------------------------------------------------------------------------------------------|--------------------|
| Ενεργοποίηση ΟΤΡ σε κινητή συσκευή                                                                                                    | OTPQrCode.png      |
| Αγαπητέ/ή 📲 🖦 🐂 📜                                                                                                    |                    |
| Ολοκληρώθηκε επιτυχώς η δημιουργία του χρήστη προς ψηφιακό πιστοποιητικό με username 🖛 💶 🖬 Επιλέξατε τη μέθοδο απόκτησης ΟΤΡ μέσω κινητής συσκευής smartphone. Για την ενεργοποίηση της λειτουργίας, παρακαλώ ακολουθήστε τα<br>παρακάτω βήματα. |                    |
| 1. Κατεβάστε την εφαρμογή Google Authenticator. Μπορείτε να μεταβείτε στη σελίδα της εφαρμογής σαρώνοντας τον παρακάτω κώδικα με τη συσκευή σας.                                                                                                 | E                  |
|                                                                                                    |                    |
| 2. Αφού εγκατασταθεί η εφαρμογή επιτυχώς στην κινητή σας συσκευή, μεταβείτε σε αυτή και ανοίξτε την κάμερα (μέσω της εφαρμογής που κατεβάσατε).                                                                                                  |                    |
| 3. Μέσω της εφαρμογής που εγκαταστήσατε σαρώστε την παρακάτω εικόνα που βρίσκεται και στο συνημμένο αρχείο.                                                                                                    |                    |
|                                                                                                    |                    |
| 4. Πατήστε την εγγραφή SHDE SIGNATURE OTP για να λάβετε τον ΟTP, που θα χρησιμοποιείτε με κάθε χρήση της ψηφιακής σας υπογραφής                                                                                                    |                    |
| Το παραπάνω QR Code μπορεί να χρησιμοποιηθεί για επαναρύθιμση του OTP στην κινητή σας συσκευή σε περίπτωση αναβάθιμσής της, απεγκατάστασης της εφαρμονής ή σε οποιαδήποτε άλλη περίπτωση απώλειας της γεννήτριας OTP.                            |                    |

## 9i. Εφόσον δικαιούχος, έχει επιλέξει ως μέθοδο ΟΤΡ τη συσκευή smartphone...

Στη συνέχεια στο ίδιο mail, επιλέγουμε (λίγο πιο κάτω) το πράσινο κουτί «Αίτηση και Όροι Ψ.Π.».

Το παραπάνω QR Code μπορεί να χρησιμοποιηθεί για επαναρύθμιση του ΟΤΡ στην κινητή σας συσκευή σε περίπτωση αναβάθμισής της, απεγκατάστασης της εφαρμογής ή σε οποιαδήποτε άλλη περίπτωση απώλειας της γεννήτριας ΟΤΡ. Παρακαλώ φυλάξτε αυτό το EMAIL!

Αφού ολοκληρώσετε τα παραπάνω βήματα, παρακαλώ όπως επισκεφτείτε τη σελίδα δημιουργίας κωδικού πρόσβασης για την ψηφιακή υπογραφή και την αποδοχή των όρων χρήσης της

Αν αντιμετωπίσετε κάποιο πρόβλημα στην διαδικασία, επισκεφτείτε τη σελίδα υποστήριξης.

Σας ευχαριστούμε,

Υπουργείο Ψηφιακής Διακυβέρνησης

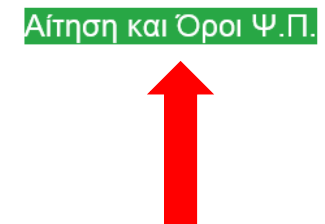

### 9ii. Εφόσον δικαιούχος, έχει επιλέξει ως μέθοδο ΟΤΡ το mail...

Λαμβάνει δύο mail:

**Στο ένα λαμβάνει έναν εξαψήφιο κωδικό ΟΤΡ** (τον οποίο και σημειώνει καθώς θα του χρειαστεί στο επόμενο βήμα).

Στο άλλο λαμβάνει ένα μήνυμα με την Αίτηση και τους όρους Ψ.Π. οπότε κάνει κλικ στο αντίστοιχο πράσινο κουτί «*Αίτηση και Όροι Ψ.Π.*».

Αν αντιμετωπίσετε κάποιο πρόβλημα στην διαδικασία, επισκεφτείτε τη <u>σελίδα υποστήριξης</u>. Σας ευχαριστούμε, Υπουργείο Ψηφιακής Διακυβέρνησης

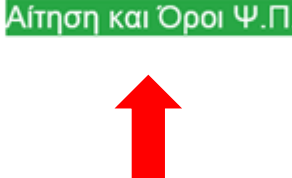

10. Στη φόρμα Δημιουργία προσωπικού κωδικού υπογραφής και αποδοχής όρων συνδρομητή, ο δικαιούχος ΨΠ συμπληρώνει το όνομα χρήστη, τον κωδικό του (δύο φορές) και τον κωδικό ΟΤΡ (που παράγεται από τον Επαληθευτή Google ή λαμβάνεται στο mail, ανάλογα με τη μέθοδο ΟΤΡ που επέλεξε στο προηγούμενο βήμα)

|                             | Κεντρικό ΣΗΔΕ - Εφαρμογή Διαχείρισης                                                                                                    | 🗒 ΥΠΟΥΡΓΕΙΟ ΔΙΚΑΙΟΣΥΝΗΣ                                                                                                    | 22 yestronomia terrenati e                           |
|-----------------------------|----------------------------------------------------------------------------------------------------|----------------------------------------------------------------------------------------------------|------------------------------------------------------|
|                             | και το το το το το το το το το το το το το                                                                                                    | κωδικού υπογραφής και αποδοχή όρων συνδρομητή                                                                                                    |                                                      |
|                             | Παρακαλούμε διαβάστε προσεκτικά τους όρους συνδρομητή και<br>εισάγετε τον προσωπικό κωδικό ψηφιακής υπογραφής για την<br>ολοκλήρωση της διαδικασίας έκδοσης του ψηφιακού<br>πιστοποιητικού                                                                                                    | Q 1 από 1 - + Αυτόματο ζουμ •                                                                                                    | »                                                    |
|                             | and the second second sec | TPOE: BYTE Computer ABEE                                                                                                    |                                                      |
|                             |                                                                                                    | Ημερομηνία Αίτησης:                                                                                                    |                                                      |
|                             | ΟΤΡ μέσω κινητού τηλεφώνου                                                                                                    |                                                                                                    |                                                      |
|                             | Στοιχεία προς συμπλήρωση:                                                                                                    | Επώνυμα: == Τ == == ==                                                                                                    |                                                      |
|                             |                                                                                                    | Αρθους Δύλτου Τουτοτητος:<br>Α Φ.Μ.: Ιο Ιοι<br>Διεύθυτση Ηλεκτρονικού Τοχυδρομείου: Ιου Ιοι                                                                                                    |                                                      |
|                             | Επιβεβαίωση Προσωπικού Κωδικού                                                                                                    | Τηλέρωνοι: «Ν» Ν». Ν». Ν». Κινητόι: Ν» Ν». Να<br>Τοχοδρομική Διεύθυνση:<br>                                                                                                    |                                                      |
|                             | ОТР                                                                                                    | Emilipino username uppeara; Umo;paqu;                                                                                                    |                                                      |
|                             | Έχω διαβάσει και αποδέχομαι τους Όρους και<br>Προϋποθέσεις Χρήσης Πιστοποιητικών για εξ'<br>αποστάσεως Εγκεκριμένη Ηλεκτρονική Υπογραφή.                                                                                                    | Έχω δαβάσει και αποδέχομαι τους Όρους και Προίπσθέσες Χρήσης Πιστοποιητικών για εξ<br>αποστότως ξεγκειριμένη Ηδιστρονική Υποιροφή, που βρίσκονται αναρτημέναι στο σύνδισομο:<br>https://www.bba.ghobushostenet.ems.pdf.<br>Αποδέχομαι τη δυναςτίτητα ανάλλησης του πατοποιητικού μου εφάσον χαθεί στρασιάτητο από τη Δείδυλουτης<br>Αδισδασιών με την διότητα της «Αγρής Ενγοριφής», σύμφωνα με την υπ' αρ. 9192 ΕΞ 20202 απόφαση που<br>Υπουργού Επιτροτικής (Β΄ 1400). |                                                      |
|                             | Αποδέχομαι τη δυνατότητα ανάκλησης του<br>πιστοποιητικού μου εφόσον κριθεί απαραίτητο από τη                                                                                                    | Γ. ΕΝΗΜΕΡΩΣΗ ΓΙΑ ΤΗΝ ΕΠΕΞΕΡΓΑΣΙΑ ΠΡΟΣΩΠΙΚΩΝ ΔΕΔΟΜΕΝΩΝ                                                                                                    |                                                      |
|                             | Διεύθυνση Ηλεκτρονικής Διακυβέρνησης, της Γενικής<br>Γραμματείας Ψηφιακής Διακυβέρνησης και                                                                                                    | Τα προσωπικά δεδομάγια του συνδρομητή υπόκευταια σε επέξεργασία για τον σκοπό της έκδοσης του ποτοποιητικο<br>παροχή συμβουλευπικών υπηρεσιών προς συνόν.<br>Η χρήση και αποθήκευση πληροφοριών της πασούσας αίτησης προγματοποιείται από την Αργή Εγιγροφής σύμφων                                                                                                    |                                                      |
|                             | Απλούστευσης Διαδικασιών με την ιδιότητα της «Αρχής<br>Εγγραφής», σύμφωνα με την υπ΄ αρ. 9192 ΕΞ 20202                                                                                                    | (διώτικότητος Τροσίωπικών Διεδομένων, τίου βρίοκεται αίνορτημέτή στο σύνδεσμο: <u>https://www.layte.girphesubs</u><br>παρόγραφος 7. Τα προσωπικά δεδομένα του συνδρομητή που εμφοιζοντιαι στη ενότητα Α καθώς και τα στοιχεία που θα χρησιμε<br>τουτοποίηση του συνδρομητή, θα διαβιβαστιούν στον Έγκιχομείνο Πάροχο Υπηρεσιών Εμποποσώτης (ΕΠΥΕ) για<br>ποιτοποιηκού.                                                                                                   | οτλοτ. Υκτήμερα!<br>ποηθούν για τη<br>την έπδοση του |
|                             | απόφαση του Υπουργού Επικρατείας (Β΄ 1466), καθώς<br>επίσης και από τον Φορέα μου.                                                                                                    | Τα προσωτικά δεδομένα (Επώνυμο, Όνομα) του αυνδρομητή. Θα δημοσιστικούνται μέσω του Πιστοποιητικα<br>Υπογραφής<br>Το Διατία το μι μαρισμό παταποποτιών με το μι αριστικών αρισότει μι πορίτει και μοριστικ διάτουμα του λοιοποι                                                                                                    | ú Hitarpownýc<br>7 milu 6 ám z                       |
|                             | 🗮 TuSaan Illanumud Dumanaumud                                                                                                    | το σχέρο τον γερασιαν ποτοποιρικά το του του όχει το σχετικό τη προγρατη τροποιη το του του του του του του το<br>απαιτατία για συμβοροματή τη νηχύουσα αναθείδαι. Η περιοδογία διατόρτατη ματιστική του τη του μεροτηγία το<br>εγκορμένου ποτοποτητικού.<br>Τα ποτόπη το παρατομοτικό το μεταροσπέζει του ΕΠΥΕ που εξέδι στι το παταπαιτικό το προσπέρι. Α λοιά δια διαθ                                                                                                | förs nykker<br>förs nykker                           |
|                             | 🐡 Εκοσσή Φήφιακου Πιστοποιητικου                                                                                                    | Ελιτοριτικού τεράμου τον υπηρού του το το του τη είναι το του τη του του τη του του του του του του του του τη του του του του του του του του του του                                                                                                    | οροιτο ει ανανοι<br>οτησμοποιηθούν                   |
|                             |                                                                                                    | Το ειτοισφάτα ποτοτιστικοί 4, εποτοδιατώς προστολιτής ποτορογής ποτορογής δουθουτοι στο το Υπουργίο Υπρομούς Δουσζοργητ<br>οπρίοστης του 5 ης "Υποτοφής πουστοδιατικήσης Δουστοριστής Επιχροφικα, Δρομοληγιστής το Δουτοποληκοτήτης με ιστομοι<br>υπογραφές κοθιώς και Μηχοινομο Υποστήριξης του (περφέσεις)".                                                                                                    | nontyna (nubera)<br>2. Dia prepo III,                |
|                             |                                                                                                    |                                                                                                    |                                                      |
|                             |                                                                                                    |                                                                                                    |                                                      |
| 🔹 🕐 Επίλυση προβλημάτων   🔑 | Αλλαγή κωδικού ΨΥ   🔁 Συγχρονισμός ΟΤΡ                                                                                                    | 2 - 3 ΕΛΛΗΝΙΚΗ ΔΗΜΟΚΡΑΤΙΑ                                                                                                    | Version 2.0.1                                        |

Υπουργείο Δικαιοσύνης/Διεύθυνση Ηλεκτρονικής Διακυβέρνησης – Έκδοση ΨΠ

# Ο Κωδικός θα πρέπει:

- α) Να αποτελείται από τουλάχιστον 8 χαρακτήρες
- β) Να περιλαμβάνει ένα τουλάχιστον μικρό λατινικό γράμμα (a-z)

γ) Να περιλαμβάνει ένα τουλάχιστον κεφαλαίο λατινικόγράμμα (Α-Ζ)

- δ) Να περιλαμβάνει έναν τουλάχιστον αριθμό (0-9)
- ε) Να περιλαμβάνει ένα τουλάχιστον σύμβολο από τα ακόλουθα !@#\$%^&\*()\_-

| Στοιχεία προς συμπλήρωση:      |  |
|--------------------------------|--|
| •••••                          |  |
| Επιβεβαίωση Προσωπικού Κωδικού |  |

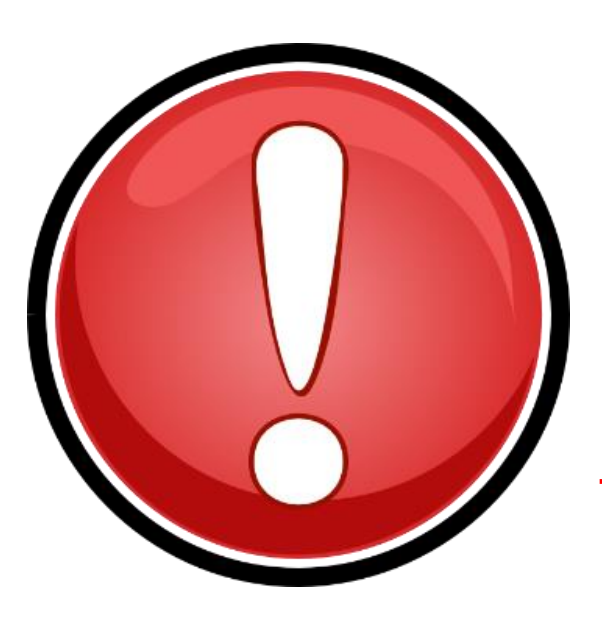

Παρακαλούμε πολύ όπως οι δικαιούχοι είναι πολύ προσεκτικοί στη συμπλήρωση του εν λόγω κωδικού, γιατί στη συνέχεια δεν μπορεί να γίνει υπενθύμισή του & σε περίπτωση που ο κωδικός αυτός ξεχαστεί, θα χρειαστεί να ανακληθεί το ΨΠ του δικαιούχου και να επανεκδοθεί, που σημαίνει ότι ο συνολικός αριθμός των διαθέσιμων ΨΠ του Φορέα του θα μειωθεί κατά ένα! **11.** Ο δικαιούχος ΨΠ διαβάζει τους όρους και εφόσον συμφωνεί, τους αποδέχεται και επιλέγει «Έκδοση Ψηφιακού Πιστοποιητικού».

| Κεντρικό Σ<br>Σάσημα Ιδιακρογικής Εγγράφων | ΗΔΕ - Εφαρμογή Διαχείρισης                                                                                                    | 🔛 ΥΠΟΥΡΓΕΙΟ ΔΙΚΑΙΟΣΥΝΗΣ                                                                                                    | 25 CONTRACTOR AND A REAL AND             |  |  |  |
|--------------------------------------------|----------------------------------------------------------------------------------------------------|----------------------------------------------------------------------------------------------------|------------------------------------------|--|--|--|
|                                            | 🍃 Δημιουργία προσωπικού κωδικού υπογραφής και αποδοχή όρων συνδρομητή                                                                                                    |                                                                                                    |                                          |  |  |  |
|                                            | Παρακαλούμε διαβάστε προσεκτικά τους όρους συνδρομητή και<br>εισάγετε τον προσωπικό κωδικό ψηφιακής υπογραφής για την<br>ολοκλήρωση της διαδικασίας έκδοσης του ψηφιακού                                                      | Ω 1 από 1 - + Αυτόματο ζουμ ·                                                                                                    | »                                        |  |  |  |
|                                            | πιστοποιητικού                                                                                                    | ΑΙΤΗΣΗ ΓΙΑ ΕΓΚΕΚΡΙΜΕΝΟ ΠΙΣΤΟΠΟΙΗΤΙΚΟ ΦΥΣΙΚΟΥ ΠΡΟΣΩΠΟΥ<br>ΓΙΑ ΕΞ ΑΠΟΣΤΑΣΕΩΣ ΕΓΚΕΚΡΙΜΕΝΗ ΗΛΕΚΤΡΟΝΙΚΗ ΥΠΟΓΡΑΦΗ                                                                                                    |                                          |  |  |  |
|                                            | ne in                                                                                                    | ПРОЕ: BYTE Computer ABEE<br>Нудорцугия Айторта;                                                                                                    |                                          |  |  |  |
|                                            | ΟΤΡ μέσω κινητού τηλεφώνου                                                                                                    | Α. ΣΤΟΙΧΕΙΑ ΦΥΣΙΚΟΥ ΠΡΟΣΩΠΟΥ                                                                                                    |                                          |  |  |  |
|                                            | Στοιχεία προς συμπλήρωση:                                                                                                    | Drops:                                                                                                    |                                          |  |  |  |
|                                            |                                                                                                    | Αριθμός Δελτίου Τουτότητας                                                                                                    |                                          |  |  |  |
|                                            | Inclus                                                                                                    | Δευθνογη Ηλατιρονικού Τεχάδομεσου:<br>Τη Ιτρίφουνο: Κατίθων τη Κινητό': Το Το Το Το Το Το Το Το Το Το Το Το Το                                                                                                    |                                          |  |  |  |
|                                            | 11075-1                                                                                                    | Embauryd usernane egneady urosycargi: """"""""""""""""""""""""""""""""""""                                                                                                    |                                          |  |  |  |
|                                            | Έχω διαβάσει και αποδέχομαι τους Όρους και<br>Προϋποθέσεις Χρήσης Πιστοποιητικών για εξ'<br>αποστάσειας Ενκεκομιένη Ηλεκτοργική Υπογοσιρή                                                                                     | Έχω δαβάσει και αποξεριμαι τους Ορους ναι Προϊπιθέσοις Χογίσης Ποτοποιητικών για εξ<br>αποστάσως Εγκερισμένη Ηλειοροική Υποιροφή, που βρίσκονται οναριτημέναι στο σύνδεσμο:<br><u>https://www.byle.gr/s/sis/satorate_items.got</u><br>Αποδέριμαι τη δινατιέτητα ανάκλησης του ποτοποιητικού μου εφόσον κριθεί αποροίτητο από τη Δειδέυνση<br>Ηλεοτρονικής Διανιξέρνησης: της Γενικής Γραμματίας Ψήσφανής Διανιξέρνησης και Απιδούστευτης<br>Διαδικαιούμι μετι ιδιότιται της «Μαγίας Έγκραφής», σύνθες Δεισζάζα 1992 ΕΞΕ 2022 απόφοση του<br>Διαδικαιούμι μετι ιδιότιται της «Μαγίας Έγκραφής», σύνθεναι με την υπό τη 2012 ΕΞΕ 2022 απόφοση του<br>Διαδικαιούμι μετι ιδιότιται της «Μαγίας Έγκραφής», σύνθεναι με την υπό της 1992 ΕΞΕ 2022 απόφοση του<br>Διαδικαιούμι μετι ιδιότιται της «Μαγίας Έγκραφής», σύνθεναι με την υπό της 1992 ΕΞΕ 2022 απόφοση του<br>Διαδικαιούμι μετι μότιται της «Μαγίας Έγκραφής», σύνθεναι με την υπό της 1992 ΕΞΕ 2022 απόφοση του<br>Διαδικαιούμι μετι μότιται της «Μαγίας Της Παρίας της σύνθεσης του<br>Διαδικαιόμι μετι το διάστισται στο τη διάστη της σύνθεσης του την της της τη διαφής», σύνθεσης της Γραμματίας του τημένου τη του της της τη διατιδείουνης της σύνθεσης της σύνθεσης της σύνθεσης σύνθεσης της σύνθεσης της σύνθεσης του σύνθεσης της σύνθεσης της σύνθεσης σύνθεσης της Γενικής Γραμματίας σύνθεσης της σύνθεσης της σύνθεσης του σύνθεσης της σύνθεσης σύνθεσης της σύνθεσης της σύνθεσης σύνθεσης σύνθεσης της σύνθεσης σύνθεσης της σύνθεσης της σύνθεσης σύνθεσης σύνθεσης σύνθεσης της σύνθεσης σύνθεσης σύνθεσης της σύνθεσης σύνθεσης της σύνθεσης της σύνθεσης της σύνθεσης της σύνθεσης της σύνθεσης σύνθεσης σύνθης σύνθεσης της σύνθεσης σύνθεσης σύνθης σύνθεσης σύνθεσης σύνθεσης σύνθεσης σύνθ |                                          |  |  |  |
|                                            | <ul> <li>Αποδέχομαι τη δυνατότη πειτιβούδαι παγραφη.</li> <li>Αποδέχομαι τη δυνατότητα ανάκλησης του<br/>πιστοποιητικού μου εφόσον κριθεί απαραίτητο από τη<br/>Διειύθυνση Ηλεκτρονικής Διακυβέρνησης, της Γενικής</li> </ul> | Υπουργού Επικρατείος (Ε΄ 1465).<br>Γ. ΕΝΗΜΕΡΩΣΗ ΓΙΑ ΤΗΝ ΕΠΕΞΕΡΓΑΣΙΑ ΠΡΟΣΩΠΙΚΩΝ ΔΕΔΟΜΕΝΩΝ<br>Τα τροφιαμικά διδομόμη του ανυξοχρητή υπόμανια σε επέξεργασία για τον σκοπό της έκδοσης του πιστοποιητικού του και για την<br>παροτή αυτιβικήμαι μισταρικάς τους απός                                                                                                    |                                          |  |  |  |
|                                            | Γραμματείας Ψηφιακής Διακυβέρνησης και                                                                                                    | Η χρήση να αποδήκωση πληροφορών της παρούρας αίτησης προγματοποιήτα από την Αργή Εγγραφής σύμφωνα με τη Δήλωση<br>Ιδωτικάτησης Προσωπικών Διαδομάνων, του βρίσκεται αναρτημένη στο σύνδεσμο. <u>Ητρις inverse kyte griphisubsorber teems.pdf</u><br>παράγραφος Τ                                                                                                    | المراجع الراليات والتركي الراجي          |  |  |  |
|                                            | Εγγραφής», σύμφωνα με την υπ' αρ. 9192 ΕΞ 20202                                                                                                    | Τα προσωτικά δεδομένα του συνδρομητή που εμφανίζονται στη ενότητα Α καθώς και τα στοχεία που θα χρησμοποτιβούν για τη<br>τουστατόρη του συνδρομητή, θα δαββαστούν στον Εγκεριμείνο Πάροχο Υπηρεαιών Εμποτοσύνης (ΕΠΥΕ) για την έκδοη του<br>παιστατοπικού.                                                                                                    |                                          |  |  |  |
|                                            | απόφαση του Υπουργού Επικρατείας (Β΄ 1466), καθώς<br>επίσης και από τον Φορέα μου.                                                                                                    | Τα προσωπικά δεδομένα (Επώνυμο, Όνομα) του συνδρομητή, θα δημοσιοποιούνται μέσω του Πατοποιητικού Ηλιοτρονικής<br>Υπογραφής<br>Το Αυτοία των υπρασιών πατοποιητικών και των σκετικών ενινοάσων πορίται να ισορικά διάστιμα τουλάτιστον 7 ετών ή όπως                                                                                                    |                                          |  |  |  |
|                                            | Έκδοση Ψηφιακού Πιστοποιητικού                                                                                                    | απατίτλα για συμμόφωση με την ισχύουσο νομοθειάι. Η περίοδος διαπήρησης υπολογίζεται από την ημερομηνία λήξης ισχύος τού<br>εγκεριμένου πατοποητικού.<br>Σε περίπωση περμαπομού των υπηρεσιών του ΕΠΥΕ που εξίδωσε το πατοποητικό, το παραπόνω Αρχείο θα δαβιβαστεί σε άλλον                                                                                                    | م کار کار کار کار در کاری ای ای کار      |  |  |  |
|                                            |                                                                                                    | ΕΠΥΕ.<br>Τα στοχάα «μαιέθιναη Ηλακρονικού Τσχυδρομιάου», «Τρλέφωνο», «έλιητό», και «Τσχυδρομική Διαίθυση» θα χρησμοποιηθούν<br>μένα σε περίπτωση αγοίγιας επικοιγωνίας του ΕΠΥΕ για θάματα σχετικά με το Πατοποιητικό Ηδιατρονικής Υπογοραής και όχι για                                                                                                    | 1 1 1 1 1 1 1 1 1 1 1 1 1 1 1 1 1 1 1    |  |  |  |
|                                            |                                                                                                    | λογους προυθήσης αλλων υπηροτωνή προστονών<br>Το μοκοριμία ποιτοποιητικά εξιαντοποίεταις Αρίστροικός υπογραφής βατίθενται από το Υπουρίζου Ψοριακής Διασβάριησης από πλάστο τις<br>συββασης γίατο δρίο Υπόποτβαή (κότημοια Σύστήματος Διαδιήσης Επιρόσφων, Δρομολήγητης και Δοικπουργικότητας με απομαφυσμένες υπροκές<br>υπογραφές αιδίες και Μαρίσκου Υποτοποίης του Ιθάρθαση.                                                                                                    | 1.1.1.1.1.1.1.1.1.1.1.1.1.1.1.1.1.1.1.1. |  |  |  |
|                                            |                                                                                                    |                                                                                                    |                                          |  |  |  |
|                                            |                                                                                                    |                                                                                                    |                                          |  |  |  |
| Θ Επίλυση προβλημάτων Ι 🤌 Αλλανή κωδ       | ικού ΨΥ   🔁 Συγχρονισμός ΟΤΡ                                                                                                    |                                                                                                    | Version 2.0.1                            |  |  |  |

Υπουργείο Δικαιοσύνης/Διεύθυνση Ηλεκτρονικής Διακυβέρνησης – Έκδοση ΨΠ

### Έρχεται ενημέρωση στο mail του δικαιούχου ότι έχει εκδοθεί επιτυχώς το ΨΠ του

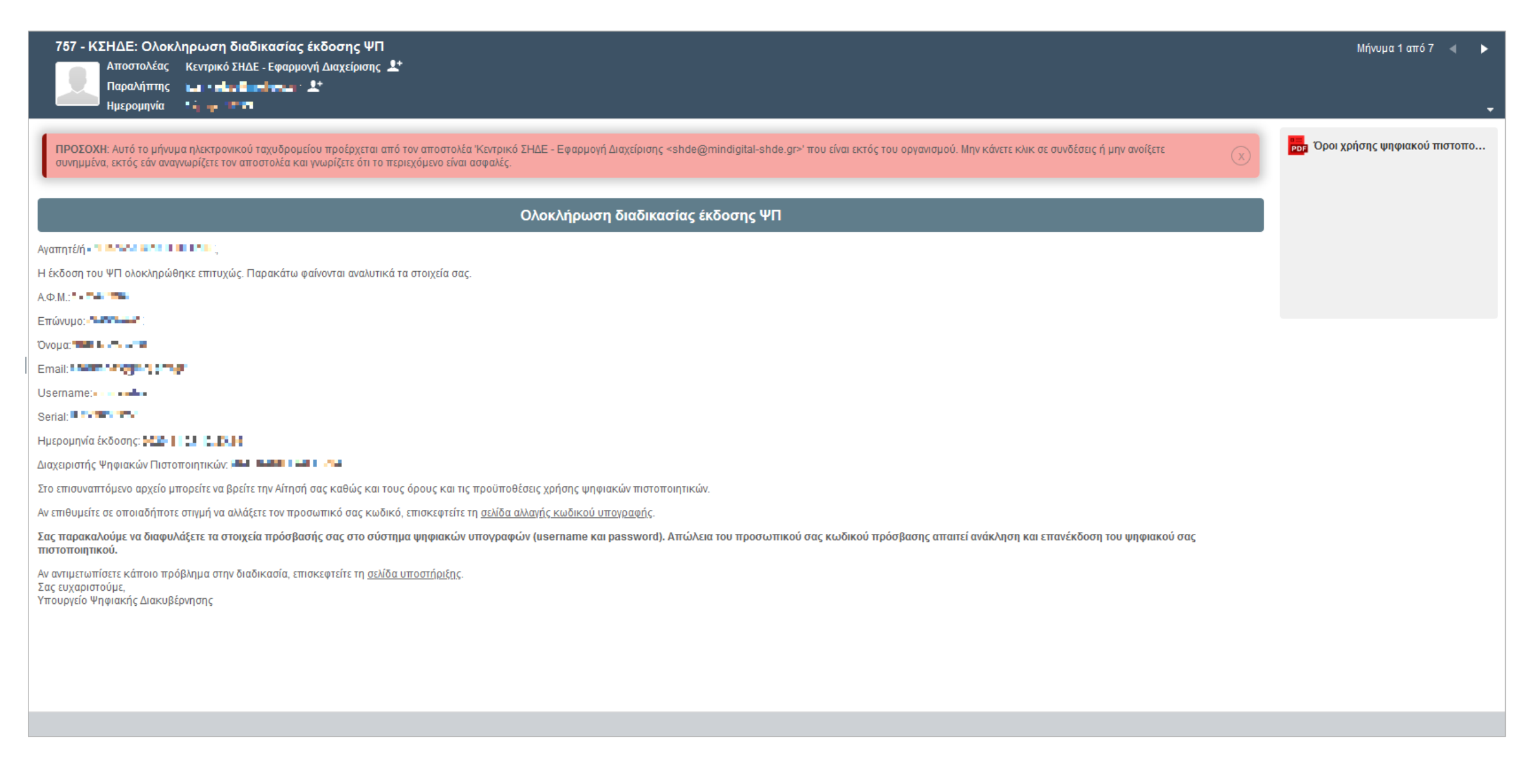

# Ο ΔΨΠ μπορεί να δει στην εφαρμογή του ΚΣΗΔΕ ότι έχει εκδοθεί επιτυχώς το εν λόγω πιστοποιητικό

|                            | Κεντρικό ΣΗΔΕ - Εφαρμα  | γή Διαχείρισης              |                           | 🗒 ΥΠΟΥΡΓΕΙΟ ΔΙΚΑΙΟΣΥΝΗΣ                                             | 4                                | санала ве санале н |
|----------------------------|-------------------------|-----------------------------|---------------------------|---------------------------------------------------------------------|----------------------------------|--------------------|
| 希 Αρχική<br>👖 Ο φορέας μου |                         |                             |                           |                                                                     | <b>Α</b> Ανάκληση πιστοποιητικού |                    |
|                            |                         | 🌞 Ψηφιακό π                 | στοποιητικό: 🖸 🖓 Η Μ.Υ    |                                                                     | ΥΠΟΥΡΓΕΙΟ ΔΙΚΑΙΟΣΥΝΗΣ            |                    |
|                            |                         |                             | Κατάσταση:                | Η διαδικασία έκδοσης του πιστοποιητικού ολοκληρώθηκε με<br>επιτυχία |                                  |                    |
|                            |                         |                             | А.Ф.М.:                   | (107143)                                                            |                                  |                    |
|                            |                         |                             | Α.Δ.Τ.:                   | # 1198057                                                           |                                  |                    |
|                            |                         |                             | Serial:                   | 1 TH 67                                                             |                                  |                    |
|                            |                         |                             | Ονοματεπώνυμο:            | 1249A HASA's Lada Nan s                                             |                                  |                    |
|                            |                         |                             | Πατρώνυμο:                | 241104.05 miles                                                     |                                  |                    |
|                            |                         | M                           | Email:                    | ene million das las                                                 |                                  |                    |
|                            |                         |                             | Όνομα χρήστη:             |                                                                     |                                  |                    |
|                            |                         | 1 11                        | Υπηρεσιακό τηλεφωνό:      |                                                                     |                                  |                    |
|                            |                         |                             | κινητο τηλεφωνο:          |                                                                     |                                  |                    |
|                            |                         | 🔊 Ιστορικό                  | αίτησης                   | //// NUER E99                                                       | 0 🔒 🔺 🗈 i                        |                    |
|                            |                         | Ημέρα και ώρ                | κ Περιγραφή               |                                                                     |                                  |                    |
|                            |                         | 7 11 805                    |                           |                                                                     |                                  |                    |
|                            |                         | 30.00 Mar.<br>10.00 Mar.    | Αποστολή email σχετικά με | ε την ψηφιακή υπογραφή των όρων χρήσης στον ενδιαφερόμενο σ         | τη διεύθυνση:                    |                    |
|                            |                         | 77, 11, 2019.<br>17, 19, 20 | Αλλαγή κατάστασης: Η διο  | ιδικασία έκδοσης του πιστοποιητικού ολοκληρώθηκε με επιτυχία        |                                  |                    |
|                            |                         | 27 - 387<br>34 (27)         | Ο χρήστης αποδέχτηκε τη   | δυνατότητα ανάκλησης του πιστοποιητικού                             | E.                               |                    |
|                            |                         | 20 11 Jack<br>1203-2        | Ο χρήστης αποδέχτηκε το   | υς όρους συνδομητή                                                  |                                  |                    |
| ? Επίλυση προβλημάτων      | Αλλαγή κωδικού ΨΥ   🔁 Σ | γχρονισμός OTP              | EA #                      | AHNIKH AHMOKPATIA<br>apetia Waqaadi, daacadigaraan,                 |                                  | Version 2.0.       |